## 3.6. 定期報告の実施許可申請

## (1) 実施許可申請の書類作成

- 研究責任医師は、他機関 CRB で承認された全ての審査資料及び審査結果通知書のデータを 研究代表医師より入手するとともに、臨床研究に関する実施許可申請・報告書(特定-様 式2)を作成する。
- (2)申請メニューの選択
  - ② 申請システム申請者用メニュー画面の[実施許可課題一覧(実施医療機関の管理者への許可申請・報告は以下の一覧から)]の中から該当する研究の表示をクリックして、[研究課題詳細表示]のページに進む。
  - ③ [研究課題詳細表示]の申請メニューから「定期報告」を選択する。

| 申請メニュー ※臨床研究審査委員会への申請はこちらではありません |   |  |  |  |
|----------------------------------|---|--|--|--|
| 変更申請                             | Ð |  |  |  |
| 軽微変更通知                           | Ð |  |  |  |
| 定期報告                             |   |  |  |  |
| 疾病等報告                            | Ð |  |  |  |
| 不適合報告                            | Ð |  |  |  |
| 重大な不適合報告                         | Ð |  |  |  |
| 終了通知                             | Ð |  |  |  |
| 中止通知                             | Ð |  |  |  |
| その他報告                            | Ð |  |  |  |

## <u>(3)申請システムでの申請手続</u>

④ 入力画面のはじめに入力方法の選択肢があるが、定期報告書(統一書式 5)の提出は、
 原則「ファイルを添付」で行うものする。

○フォームで入力 ⊙ファイルを添付

⑤ ①で入手した書類を「添付資料」欄にアップロードする。

| 添付資料 | <ul> <li>・定期報告書(統一書式 5)</li> <li>・定期報告書(通知別紙様式 3)</li> <li>・他機関 CRB で承認された全ての審査資料</li> </ul> |
|------|----------------------------------------------------------------------------------------------|
|      | (審査結果通知書の裏面「承認資料」を参照のこと)                                                                     |

- ※「添付資料」欄に記載のない資料は、「その他添付資料」欄にアップロードする。
- ※ 審査結果通知書、臨床研究に関する実施許可申請・報告書(特定-様式2)は「その他添 付資料」に該当
- ※ 資料が5つ以上ある場合には、一時保存を押下し、「研究課題詳細表示」から該当の申請 項目「編集」に進み、再度申請基本情報入力の画面に戻ることで、追加取込が可能となる。

⑥ 添付した資料の情報は、「提出資料」欄の該当する文書の編集をクリックして、作成日、版番号を入力する。その他添付資料にアップロードした資料については、「その他添付資料」をチェックの上、追加をクリックし、対応する文書名称、作成日、版番号を入力する。

|      | 提出資料は、最新の資料を提出していない資料に限ります(変更審査が必要な資料については、別途変更申請を行ってください)。 |    |        |       |       |   |    | 1  |  |
|------|-------------------------------------------------------------|----|--------|-------|-------|---|----|----|--|
|      | 文書名称                                                        | 必須 | 添付     | (     | 作成日   | 版 | 備考 | 复集 |  |
|      | 研究計画書                                                       |    |        |       |       |   |    | 編集 |  |
|      | 説明文書、同意文書                                                   |    |        |       |       |   |    | 編集 |  |
| 提出資料 | 定期報告書(統一書式5)                                                | Ê  |        |       |       |   |    |    |  |
|      | 定期報告書(別紙様式3)                                                |    | 文書名称   |       |       |   |    |    |  |
|      | マモの他                                                        |    | 作成日    |       | 年_月_日 |   |    |    |  |
|      |                                                             | 版  | しんしょ   | ジョン)  | 第一版   |   |    |    |  |
|      |                                                             |    | эк 🛛 = | Fャンセル | L     |   |    |    |  |

- ⑦ 入力内容を確認後、ページ下方の申請をクリックし、実施許可申請を行う。
- ⑧ 事務局担当者による受付処理が完了すると、申請システムからメール連絡が届く。
   <件名:【通知サービス】【<実施許可担当部署名>】定期報告提出 受付のお知らせ>
- (4) 実施許可結果の確認
  - ⑨ 実施許可手続きが完了すると、申請システムからメール連絡が届く。
     <件名:【通知サービス】【〈実施許可担当部署名〉】定期報告 実施許可結果のお知らせ>
  - 10 メール記載 URL をクリックするか、申請者用メニュー画面の[実施許可課題一覧]から 該当する研究の表示をクリックして、[研究課題詳細表示]に進む。
  - ① ページ下方の「申請履歴」から該当する申請の表示をクリックする。

| 利益相反審査状況 | 申請種類             | 申請                         | 審査状況 | 表示        | 編集 | 削除 | 利益相反申告 |
|----------|------------------|----------------------------|------|-----------|----|----|--------|
| 連携無し     | OO申請<br>20xx-xxx | CRB 太郎<br>20xx/xx/xx xx:xx | 完了(  | 表示<br>PDF | 編集 | 削除 | 申告開始   |

- ① [申請書閲覧画面]が表示されるので、ページ下方にスクロールして以下2点を確認する。
   (A)「実施許可登録」欄の「実施の可否」が「許可」になっていること
  - (B)「実施許可通知」欄に実施許可承認書がアップロードされていること

| 実施許可登録             | 実施許可通知                                                                              |
|--------------------|-------------------------------------------------------------------------------------|
|                    | 実施許可番号 特定-OO- xxxx-xxx                                                              |
| 登録者                | 決裁日(通知日) 20xx年 xx月 xx日                                                              |
| 登録日時 20xx年 xx月 xx日 | 発行する                                                                                |
| 実施の可否許可 ← (А)      | 実施許可書         ファイル名         アップロード日時           実施許可承認書、pdf         20xx/xx/xx xx:xx |
| 備考                 | 備考 ↑                                                                                |
|                    |                                                                                     |
|                    | (B)                                                                                 |

- (5) 研究代表施設への結果報告
  - ③ 多施設共同研究に分担施設として参加している研究責任医師は、必要に応じて、実施許可
     申請の結果を研究代表医師に報告する。